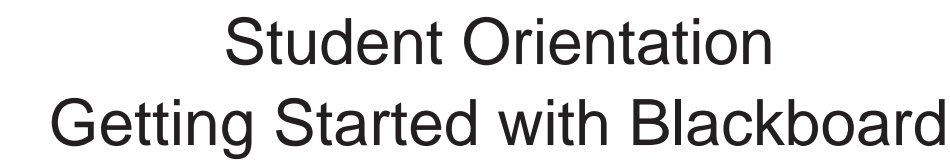

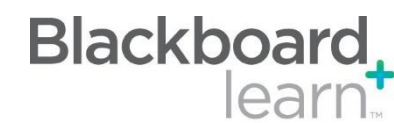

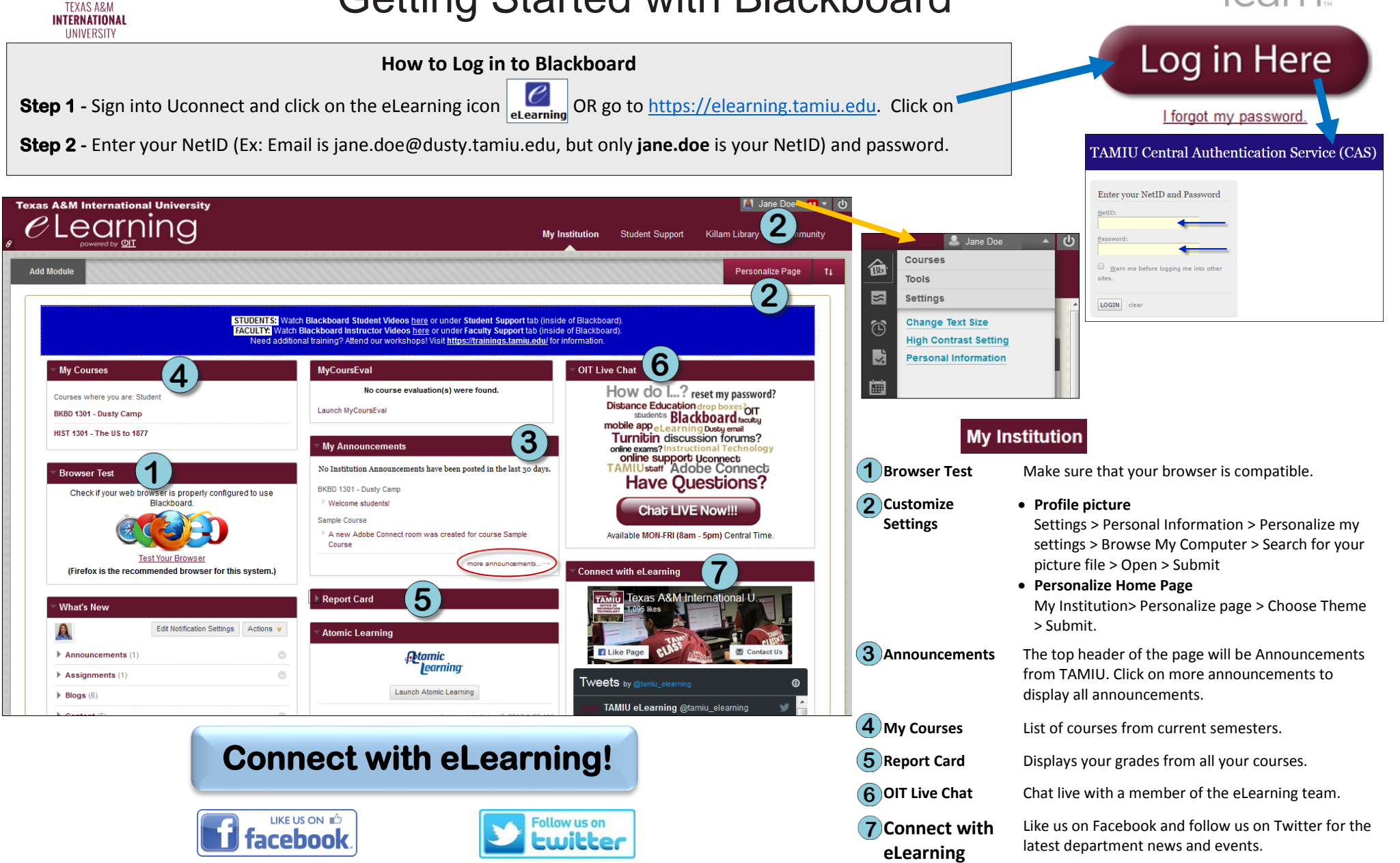

facebook.com/txamiu.oit

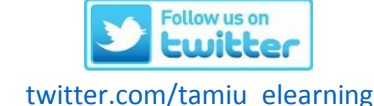

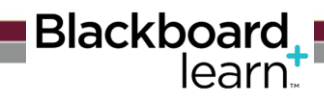

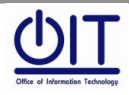

Instructional Technology and Distance Education Services

Sue and Radcliffe Killam Library 259 Phone: 956.326.2792 Email: elearning@tamiu.edu

## Student Support

Support Services & Resources Multitude of support services and resources

about University information and technology

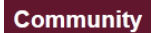

**Organizations** You will see organizations you belong to.

| Blackboard Student Support Practoring Services                                                                                                    |                                         |                                                                                                    |
|----------------------------------------------------------------------------------------------------|-----------------------------------------|----------------------------------------------------------------------------------------------------|
| STUDENT SUPPORT                                                                                                    |                                         |                                                                                                    |
| The following are quick links from Instructional Technology and Distance Education Services' TAMIU Website.                                                                                                    |                                         |                                                                                                    |
| Support Services                                                                                                    | Со                                      | urses (Check Course Menu)                                                                                                    |
|                                                                                                    | Syllabus                                | Will display each course's syllabus. Check it often as it is subject to change.                                                                                                   |
|                                                                                                    | Content                                 | Course materials such as notes, assignments, discussions, tests, etc.                                                                                                    |
| Technical Support Accessibility Support University Resources Library Support<br>Services Services (Academic/Student Support Services                                                                                                    | Announcements                           | Course specific announcements.                                                                                                    |
| Jervices)                                                                                                    | Calendar                                | Dynamic calendar for all courses.                                                                                                    |
|                                                                                                    | Course Messages                         | Course messages are communication between students and instructors inside the course. Dusty email can be used for communication with the entire University outside of the course. |
| eLearning (telackbolard) Minimum recinnology NetCessary recinical Netquerite Educatie<br>Orientation Requirements for Distance Knowledge and Skills for Guidelines for Distance<br>Learning Distance Learning Learning                                                                                                    | My Grades                               | Course specific grades.                                                                                                    |
|                                                                                                    | Student Resources                       | Available University and technical resources for students.                                                                                                    |
| Online Readiness Survey Student Rights & Technical Support<br>Responsibilities Technical Support<br>Services Externation (Dusty Email / Outlook 385)                                                                                                    | e C Learning<br>θ                       | Jniversity O My Institution Student Support                                                                                                    |
| Killam Library                                                                                                    | Syllabus                                |                                                                                                    |
| <b>1</b> Website Killam Library's homepage.                                                                                                    | ≥ c                                     | Syllabus                                                                                                    |
| <b>Resources</b> Links to services offered by the Library.                                                                                                    | BKBD 1301 - Dusty Camp                  | Synabus                                                                                                    |
| <b>3</b> Hours Up-to-date Library hours.                                                                                                    | Course Menu                             | Welcome to the Course!                                                                                                    |
| <b>4</b> Book Loan Book loan information.                                                                                                    | Syllabus                                | This course will guide you through Blackboard navigation.                                                                                                    |
| Texas A&M International University                                                                                                    | Content                                 | Welcome                                                                                                    |
| e Learning My Institution Student Support Killam Library Community                                                                                                    | Announcements                           |                                                                                                    |
|                                                                                                    | Calendar                                |                                                                                                    |
| Library Services Library Hours How Long Can I Keep Materials?                                                                                                    | Course Messages                         | Attached Files: D BKBK 1301 - DUSTY CAMP Syllabus.pdf (575.594 KB)                                                                                                    |
| Ask a Librarian         Trues, May 16         7:30 am-8:00 pm           Live Chat         Vres-Fri, May 17:19         B 000 am-5:00 pm           Interlinory Loan         East May 16         O (O SFD)                                                                                                    | My Grades                               |                                                                                                    |
| Information for Students         Liton-Thurs, May 22-25         7:30 am-10:00 pm         Graduate         40         56 days         1           Information for Faculty         Fn, May 26         F':30 am-500 pm         Doctoral         40         120 days         5           Research Guides         Statt May 27         1000 am-600 pm         Statt         20         28 days         1                                                                                                    | Student Resources<br>My Bookstore       |                                                                                                    |
| Distance Learning @ Killam Library         Sun, May 28         12:00 pm-8:00 pm         Faculty         100         180 days         99           Mango - Language Learning Platform         Mon, May 29         CLOSED         Adjunct Faculty         50         180 days         2           Films on Demand - Video Streaming         Trues, May 30         7:30 am-1000 pm         Early College         20         28 days         2                                                                                                    |                                         | SYLCABOS                                                                                                    |
| The New York Times Special Collections & Archives The New York Times in Education Spring Semester, May 8-June 4, 2017 Media Loan Periods                                                                                                    | * * * * * * * * * * * * *               | Click the link above to access the Syllabus. Contact your instructor if there are any questions about the syllabus.                                                               |
| Library Resources O Renewals Control Control C | * * * * * * * * * * * * * * * * * * * * |                                                                                                    |
| Searching for Library Materials?     Contact Us:     media termin     Contact Us:     Undergrad     S     7 days     Contact Us:     Undergrad     S     7 days     Contact Us:     Contact Us:     Undergrad     S     7 days     Contact Us:     Contact Us:     Contac      | • • • • • • • • • • • • • • • • • • • • |                                                                                                    |
| Locking for a Specific Journal of Article?         Effective deal         Doctoral         5         7 days         1           Journal Search         Effective deal         Staff         5         7 days         1                                                                                                    | Blac                                    | 1997-2017 Blackboard Inc. All Rights Reserved, U.S. Patent No. 7,493,398 and 7,558,853. Additional Patents Pending.     kboard Accessibility information - Installation details   |
|                                                                                                    |                                         | Blackboard                                                                                                    |
| Sue and Rechnology and Sue and Rechnology and                                                                                                    | adcliffe Killam Library 259             | learn                                                                                                    |
| Bharre 05                                                                                                    | 2 2 2 2 2 2 2 2 2 2 2 2 2 2 2 2 2 2 2 2 |                                                                                                    |

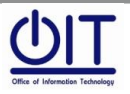

Instructional Technology and Distance Education Services

Sue and Radcliffe Killam Library 259 Phone: 956.326.2792 Email: elearning@tamiu.edu